## GOVERNORS STATE UNIVERSITY INSTITUTIONAL REVIEW BOARD

## Instructions for Mandatory Research Ethics Training for Student Researchers

through the Collaborative Institutional Training Initiative (CITI)

- 1. Go to the Governors State University web page: <u>http://www.govst.edu/</u>
- 2. Use the A-Z Index to locate the web page for the "Institutional Review Board" -- <u>http://www.govst.edu/irb/</u>
- 3. Click on the tab that says "IRB Mandatory Training," which will take you to the CITI web page ("CITI Login and Registration Page"): <u>https://www.citiprogram.org/</u>
- 4. Click on "Register Here" this will start the process if creating a registration ID for you
- 5. Under "1. Select your institution or organization":
  - a. At "Participating Institutions" enter Governors State University, or scroll down and locate GSU and enter it by selecting it
  - b. Skip over the next 5 bars (Veterans Affairs, Department of Energy, HIV/AIDS, Canadian Institutions, and Korea Participating Institutions), and go to the next section
- 6. Under "2. Select your Username and Password:"
  - a. Enter a Username
  - b. Enter a Password
  - c. Verify the Password
- 7. Go to section 3 and enter your First Name and Last Name
- 8. Go to section 4:
  - a. Enter and verify your GSU e-mail address, or your personal e-mail address
  - b. Enter a second e-mail address if you want to
- 9. Click on "No" for CME/CEU credits, unless you know that it applies to you
- 10. You may click "yes" or "no" to the "Course survey question; it's your choice
- 11. Hit the "Submit" key (bottom of page); this will take you to a new page "Member Information"
- 12. Fill in all the required fields (those marked with an \*):
  - a. Language preference
  - b. Institutional e-mail (use your GSU e-mail address)
  - c. Gender
  - d. Highest Degree
  - e. Role in human subjects research here, use the scroll option and select: "student researcher-undergraduate"
  - f. Office phone enter a phone number (home, or cellular)
  - g. Which course do you plan to take? here, use the scroll option and select the most appropriate option: "Social and Behavioral Focus, Biomedical Focus, Student in a Class"
  - h. For, "May we recontact you.....?", answer yes or no according to your preference
- 13. Hit the "Submit" key (bottom of page); this will take you to a new page "Select Curriculum Governors State University"

- 14. Select "I am a student investigator at GSU.....
- 15. Hit the "Submit" key (bottom of page); this will take you to a new page "Select your Institution or Organization"
- 16. At the bottom of this page, hit the "No" key; this will take you to a new page Main Menu, and this is where you can begin the online training course
- 17. Under "Status" you will see: "Not Started <u>Enter</u>"; click on "Enter"; this will take you to another page "Human Research Gradebook"
- 18. Click on The Integrity Assurance Statement to begin the training
- 19. Read the Assurance Statement, and at the bottom, select the button for: "I attest that I have read and understand the above statement. I attest that I am the person listed at the top of this page and I assure that I will complete the required ethics course work with the highest degree of integrity and professionalism."
- 20. Then hit the "Submit" key, which will take you to the training modules; work your way through the modules, and be sure to record your certificate number at the conclusion of training, and print off the training certificate; bring a copy in to your instructor.